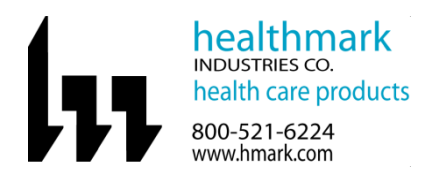

| Brand Name of Product                    | Digital Temperature & Humidity Datalogger                                              |
|------------------------------------------|----------------------------------------------------------------------------------------|
| Generic Name of Product                  | Digital Temperature & Humidity Datalogger                                              |
| Product Code Number(s)                   | TEMP-DL-TH                                                                             |
| Intended Use                             | Time, temperature with humidity traceability during transport of temperature/humidity- |
|                                          | sensitive items.                                                                       |
| <b>Range of Applications for Product</b> |                                                                                        |
| Key specifications of Product            | • Very thin and small credit card sized packaging.                                     |
|                                          | • Compatible with Android phones with NFC chips.                                       |

| Shipping & Storage    |  |
|-----------------------|--|
| Shipping Conditions & |  |
| Requirements          |  |
| Storage Conditions    |  |
| Packaging Conditions  |  |
| Shelf Life            |  |

|                        | Instructions for Using Product                                                                                                    |
|------------------------|----------------------------------------------------------------------------------------------------|
| Description of Use (s) | To track temperature and humidity.                                                                                                    |
| Preparation for Use    | <ul> <li>When you purchase a Temp-DL-TH NFC temperature data logger from Healthmark, your Temp-DL-TH Dashboard account will be setup with administrator rights for your organization by contacting Healthmark at 800-521-6224 Ext. 6634 or email sroehm@hmark.com, 800-521-6224 Ext. 6722 or email sdyrda@hmark.com to set up the organization and the first admin/user.</li> <li>Go to: https://console.tempdlth.com. in the Login Panel, your login will always be your email address and a default password of Temp-DL-TH123.</li> </ul> |
|                        | TEMP-DL-TH Console                                                                                                    |
|                        | <ul> <li>As an administrator, you can assign other Temp-DL-TH Dashboard users for your company or user rights by clicking on the Users menu in the left menu panel on the main screen. This is where you will change your own password.</li> <li>The administrator can change the password by clicking on Users in the left panel.</li> <li>Click on the user's email address and change the password and click update to save. Fig. 1</li> </ul>                                                                                           |

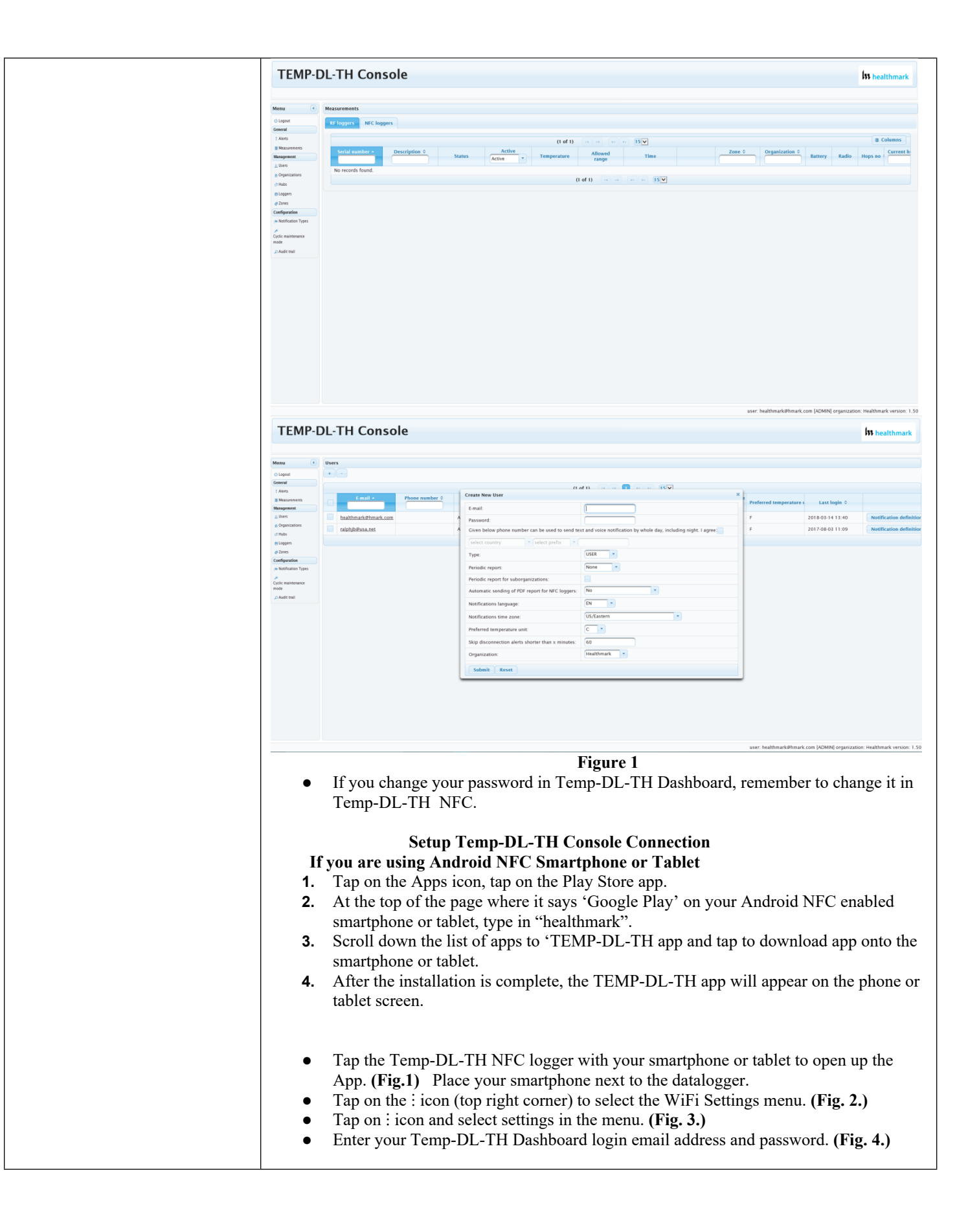

F

| Diagrams (drawings, pictures) |                                                                                        |                                                                               |                                 |
|-------------------------------|----------------------------------------------------------------------------------------|-------------------------------------------------------------------------------|---------------------------------|
|                               |                                                                                        | 💯 TEMP-DL-TH Mo 🖤 😫 🗄                                                         |                                 |
|                               | TEMP-DL-TH                                                                             |                                                                               |                                 |
|                               | Mobile                                                                                 |                                                                               |                                 |
|                               | version (.1.) (12)                                                                     |                                                                               |                                 |
|                               | healthmark                                                                             |                                                                               |                                 |
|                               | powered by Healthmark                                                                  |                                                                               |                                 |
|                               | Place your smartphone next to the datalogger                                           | De sou die en de te ile                                                       |                                 |
|                               |                                                                                        |                                                                               |                                 |
|                               |                                                                                        | Restart recording                                                             |                                 |
|                               | Figure 1                                                                               | Figure 2                                                                      |                                 |
|                               | C C                                                                                    | C C                                                                           |                                 |
|                               |                                                                                        | ■ 53 19 PM                                                                    |                                 |
|                               | TEMP-DL-TH Scan History                                                                | ← 🕎 Parameters                                                                |                                 |
|                               | Settings<br>WiEi settings                                                              | Territory settings<br>Language                                                |                                 |
|                               | Recover AAR                                                                            | English                                                                       |                                 |
|                               | GPS status                                                                             | Temperature unit<br>°C                                                        |                                 |
|                               |                                                                                        | Cloud                                                                         |                                 |
|                               |                                                                                        | Server address<br>https://console.tempdlth.com                                |                                 |
|                               |                                                                                        | User name<br>healthmark@hmark.com                                             |                                 |
|                               | Recording details                                                                      | Password *****                                                                |                                 |
|                               | Logger info                                                                            | BluConsole zone name                                                          |                                 |
|                               | Restart recording                                                                      | Auto upload<br>no set                                                         |                                 |
|                               | Figure 3                                                                               | Figure 4                                                                      |                                 |
| Steps for Use of Product      | Using and reading a Temp-DL-T<br>• When logger is profiled for                         | <b>TH NFC Temperature Data Logge</b><br>or a manual start, hold the Push butt | er<br>on down for 5 seconds     |
|                               | to start the logger. The G                                                             | reen LCD will flash indicating recon                                          | rding is active.                |
|                               | <ol> <li>Oreen flashing LED means fee</li> <li>The Red Flashing LED means t</li> </ol> | emperature breach detected (recordi                                           | ing could still be active).     |
|                               | <b>Programming the NFC Tempera</b>                                                     | ture Data Logger with a NFC Mo                                                | bile Device                     |
|                               | 1. Bring mobile NFC device to Ter                                                      | np-DL-TH NFC logger about 1" aw                                               | vay. When Temp-DL-              |
|                               | (Fig. 1)                                                                               | ove moone device away and ornig of                                            | ack to moone device.            |
|                               | 2. Make sure Temp-DL-TH NFC n<br>login and preferences are set in the                  | nobile App is set-up with your Temp<br>App Settings screen (Fig. 2.)          | p-DL-TH Dashboard               |
|                               | 3. Tap the Start New Recording bu                                                      | utton. (Fig. 3)                                                               |                                 |
|                               | 4. Choose Profile (Default, Basic of profiles. (Fig. 4.)                               | or Your Custom) See instructions he                                           | erein on building custom        |
|                               | 5. Tap on the Start New Recording                                                      | g button and place mobile device ner                                          | ar Temp-DL-TH NFC               |
|                               | the product(s) and TAG ID instead                                                      | of typing it into the designated space                                        | priori to take a picture of ce. |
|                               | 6. Temp-DL-TH NFC logger has a Restart Recording button. (Fig. 6)                      | been programmed. To program ano                                               | ther one, tap on the            |

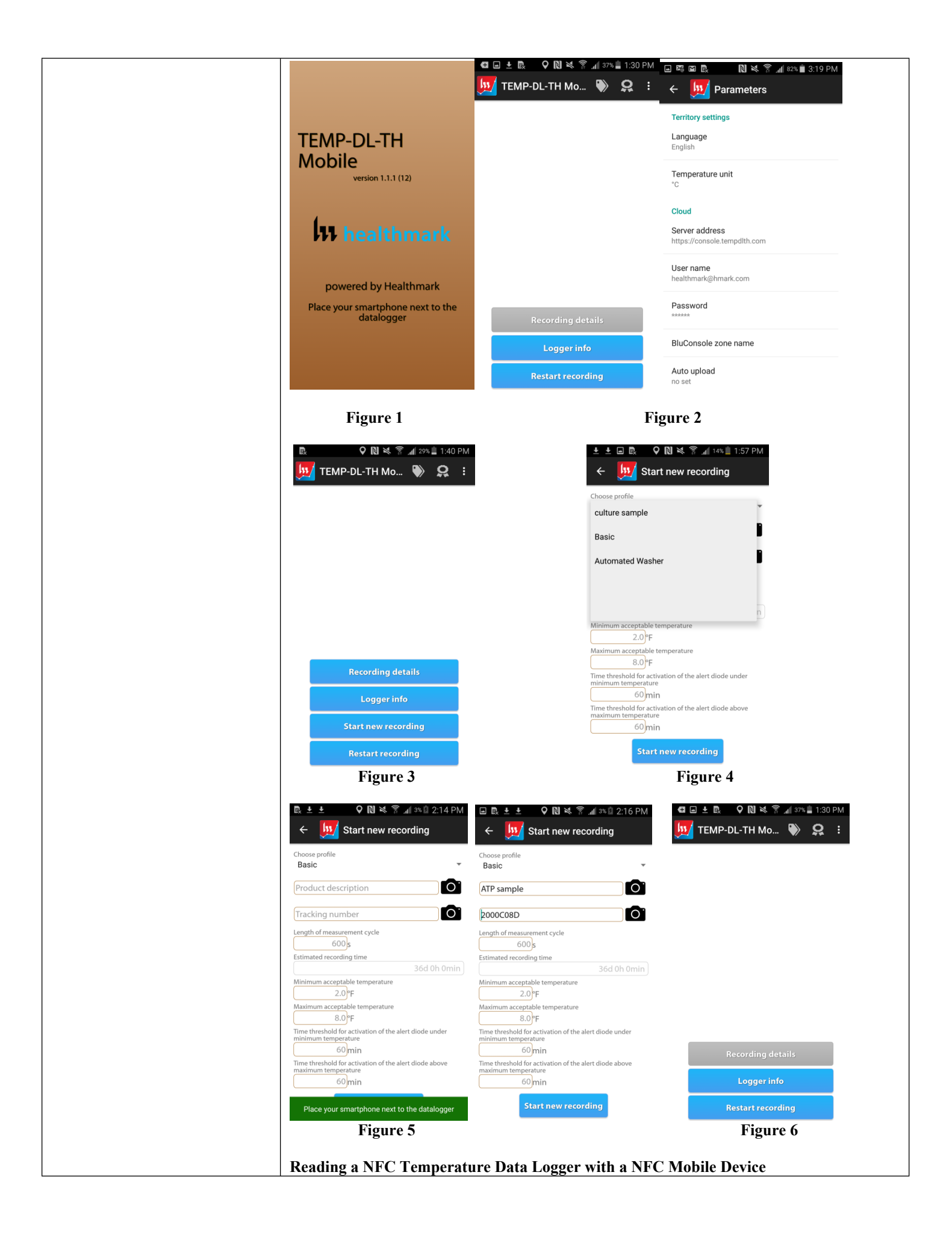

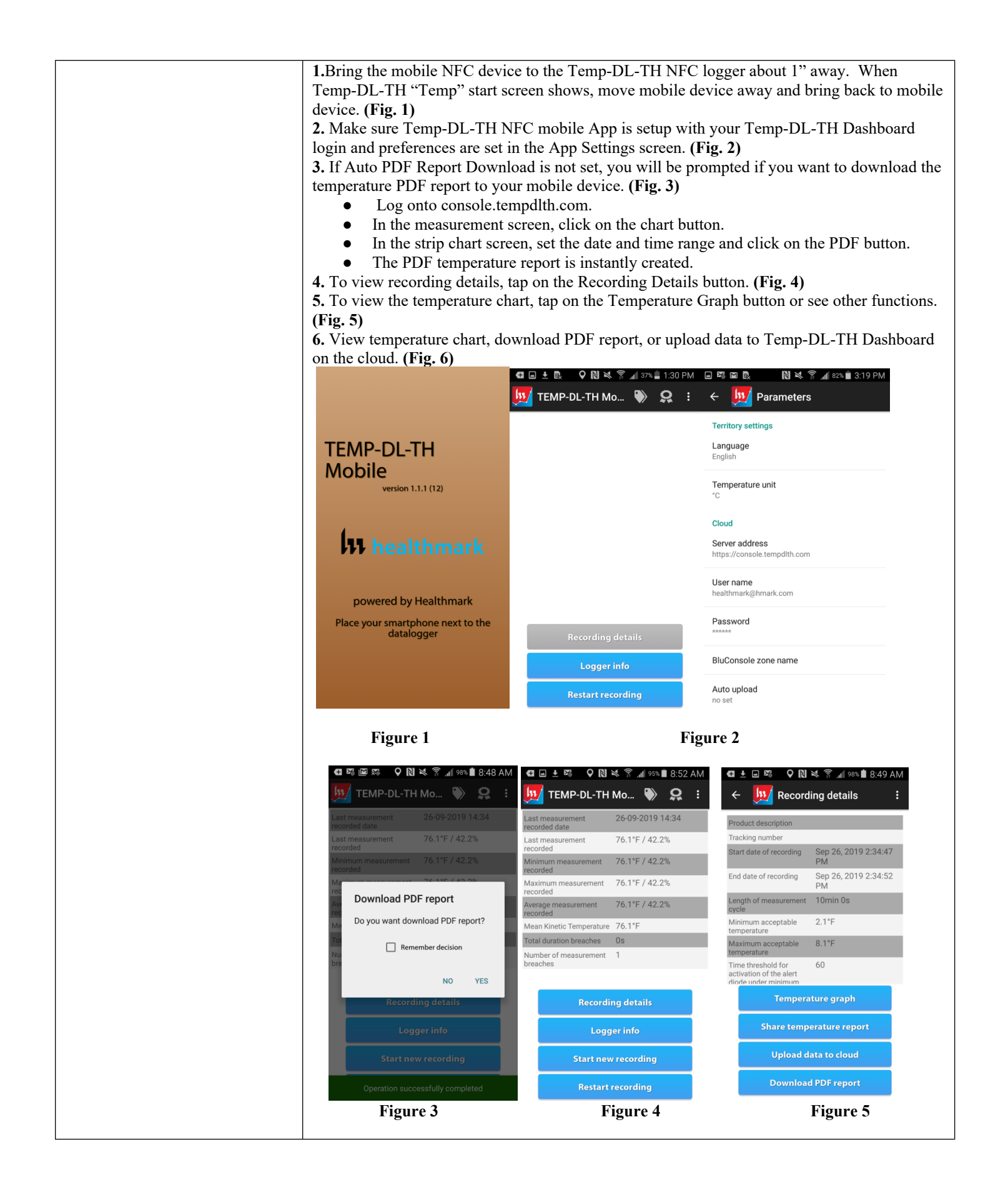

F

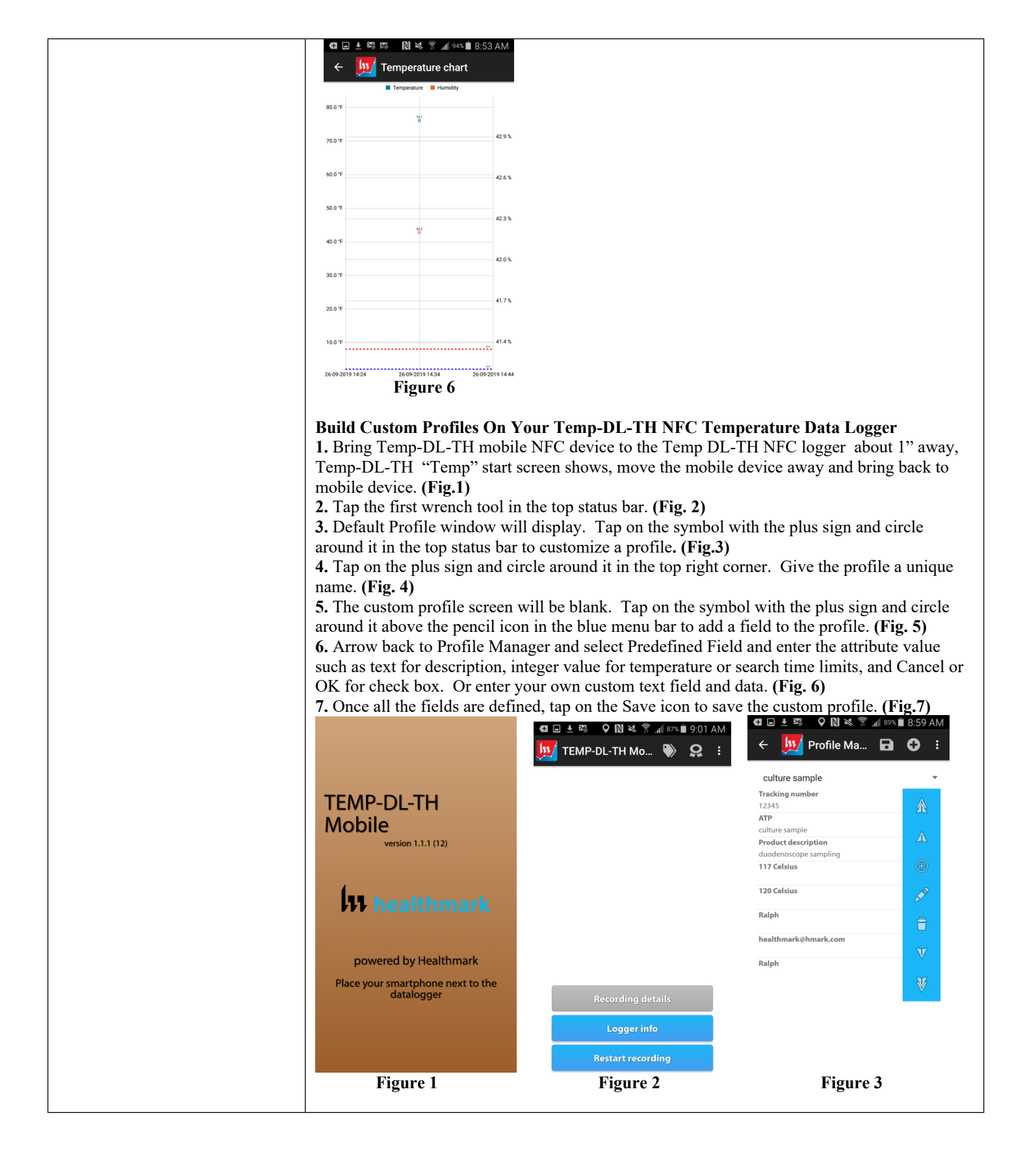

F

|                                      | G ➡ ± ➡ ➡ ➡ ➡ ➡ ■ 9:08 AM                                  |                             | 9:58 AM   | 🖬 🖬 🛨 🌠 🛛 🖓 🕅 💐 🛜 📶 ११% 🗎 8:56 AM                   |
|--------------------------------------|------------------------------------------------------------|-----------------------------|-----------|-----------------------------------------------------|
|                                      | ← 💹 Profile Ma 🖬 🕄 🗄                                       | 🗧 💹 Profile Ma 🖬 🕻          | ) :       | ← 💹 Profile Ma 🖬 🔂 🕴                                |
|                                      | Add new profile                                            | Culture Sample              | -         | culture sample 🔹                                    |
|                                      | Enter profile name                                         |                             |           | Tracking number                                     |
|                                      | Culture <u>Sample</u>                                      |                             | 213       | ATP                                                 |
|                                      |                                                            |                             | Δ         |                                                     |
|                                      | CANCEL OK                                                  |                             |           | Define profile field                                |
|                                      |                                                            |                             | œ         |                                                     |
|                                      |                                                            |                             | AT M      | Tracking number                                     |
|                                      | Samples Sample Sampler >                                   |                             | <b>A</b>  |                                                     |
|                                      | 1 2 3 4 5 6 7 8 9 0                                        |                             | V         | 12345                                               |
|                                      | qwertyuiop                                                 |                             | NZ        | CANCEL OK                                           |
|                                      | asdfghjkl                                                  |                             | ×         | <b>₩</b>                                            |
|                                      | 1 z x c v b n m 🔍                                          |                             | _         |                                                     |
|                                      | Sym 🖉 , English(US) . Done                                 |                             | _         |                                                     |
|                                      | Figure 4                                                   | Figure 5                    |           | Figure 6                                            |
|                                      | 4월 ± 🔊 🛱 🖬 🗘 🕅 💐 🛜 ୷ 60% 着 9:54 AM<br>← 👥 Profile Ma 🖬 🔂 ፤ |                             |           |                                                     |
|                                      | culture sample 👻                                           |                             |           |                                                     |
|                                      | Product description                                        |                             |           |                                                     |
|                                      | Tracking number                                            |                             |           |                                                     |
|                                      | 12345                                                      |                             |           |                                                     |
|                                      | culture sample                                             |                             |           |                                                     |
|                                      | Product description<br>duodenoscope sampling               |                             |           |                                                     |
|                                      | 117 Celsius                                                |                             |           |                                                     |
|                                      | 120 Celsius                                                |                             |           |                                                     |
|                                      | Ralph                                                      |                             |           |                                                     |
|                                      |                                                            |                             |           |                                                     |
|                                      | healthmark@hmark.com                                       |                             |           |                                                     |
|                                      | Ralph                                                      |                             |           |                                                     |
|                                      |                                                            |                             |           |                                                     |
|                                      |                                                            |                             |           |                                                     |
|                                      |                                                            |                             |           |                                                     |
|                                      | Figure 7                                                   |                             |           |                                                     |
| Interpretation of Results            |                                                            |                             |           |                                                     |
| Contraindications of Test<br>Results |                                                            |                             |           |                                                     |
| Documentation                        |                                                            |                             |           |                                                     |
| Special Warnings and Cautions        | The maximum workship tompo                                 | rature range is 22°E to +   | 158°F (   | $30^{\circ}$ C to $\pm 70^{\circ}$ C) with relative |
|                                      | humidity of 0% to 100%.                                    | auture runge 15 -22 1° 10 + | 1.50 1 (- |                                                     |
| Disposal                             |                                                            |                             |           |                                                     |
|                                      |                                                            |                             |           |                                                     |

| Reprocessing Instructions              |  |  |
|----------------------------------------|--|--|
| Point of Us                            |  |  |
| <b>Preparation for Decontamination</b> |  |  |
| Disassembly Instructions               |  |  |
| Cleaning – Manual                      |  |  |
|                                        |  |  |
| Cleaning – Automated                   |  |  |
|                                        |  |  |
| Disinfection                           |  |  |
| Drying                                 |  |  |
| Maintenance, Inspection, and           |  |  |
| Testing                                |  |  |
| Reassembly Instructions                |  |  |
|                                        |  |  |

| Packaging                              |                                                                        |
|----------------------------------------|------------------------------------------------------------------------|
| Sterilization                          |                                                                        |
| Storage                                |                                                                        |
| Additional Information                 |                                                                        |
| <b>Related Healthmark Products</b>     |                                                                        |
| <b>Other Product Support Documents</b> | Proformance <sup>™</sup> Brochure, ProFormance <sup>™</sup> Price List |
| Reference Documents                    |                                                                        |
| Customer Service Contact               | Healthmark Industries Company, Inc                                     |
|                                        | 18600 Malyn Blvd.                                                      |
|                                        | Fraser, MI 48026                                                       |
|                                        | 1-586-774-7600                                                         |
|                                        | healthmark@hmark.com                                                   |
|                                        | hmark.com                                                              |